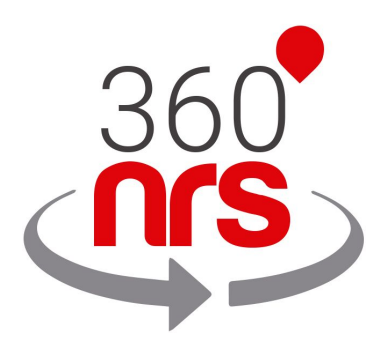

## HUBSPOT INTEGRATION

Version 1.2

## ÚLTIMAS MODIFICAÇÕES

| Versão 1.0 | 07/12/2018 | Criação do documento                       |
|------------|------------|--------------------------------------------|
| Versão 1.1 | 04/05/2019 | Campanha adicionada (opcional) no Workflow |
|            |            | Adicionado anexo C:                        |
|            |            | Verificar no Workflow se um SMS é entregue |
| Versão 1.2 | 20/01/2020 | Introdução adicionada em funções           |

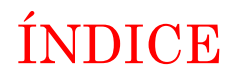

| CONSIDERAÇÕES PRELIMINARES                          | Pág. 4  |
|-----------------------------------------------------|---------|
| CONEXÃO                                             | Pág. 5  |
| FUNÇÕES                                             | Pág. 9  |
| INTRODUÇÃO                                          | Pág. 9  |
| WORKFLOWS                                           | Pág. 11 |
| TIMELINES                                           | Pág. 14 |
| CRM EXTENSION                                       | Pág. 16 |
| ESTATÍSTICAS DE SMS EM 360NRS                       | Pág. 19 |
| ANEXO A: CONJUNTO DE CARACTERES GSM7                | Pág. 23 |
| ANEXO B: CARACTERES DUPLOS DO GSM7                  | Pág. 24 |
| ANEXO C: VERIFICAR NO WORKFLOW SE UN SMS É ENTREGUE | Pág. 25 |

### CONSIDERAÇÕES PRELIMINARES

Para que a integração funcione corretamente, é necessário ter em conta as seguintes considerações:

- É necessário ter uma conta 360NRS, com um perfil fiscal validado e saldo suficiente.
- Os telefones celulares devem **sempre** ter o prefixo internacional. Caso contrário, eles não podem ser entregues corretamente.
- Os remetentes podem ser numéricos ou alfanuméricos. Para remetentes numéricos, a extensão máxima é de 15 caracteres e para alfanuméricos de 11 caracteres.
- Um SMS padrão tem um máximo de 160 caracteres, usando a codificação GSM7. Caracteres especiais serão automaticamente substituídos pelo caractere mais similar na codificação GSM7. Por exemplo, á não é suportado pela codificação GSM7, portanto, o sistema mudará automaticamente para um a. Você pode encontrar todos os caracteres GSM7 suportados no anexo.
- Alguns caracteres incluídos no GSM7 contam como 2 caracteres. Você pode encontrar os caracteres duplos no anexo.
- Se o tamanho do SMS for maior que o máximo, o sistema concatenará o SMS necessário até um máximo de 5 SMS. (o usuário final recebe uma única mensagem)

### CONEXÃO

Para integrar o 360NRS ao Hubspot, é necessário fazer a conexão entre 360NRS e Hubspot.

Para fazer isso, vá para o menu Integrações na configuração da barra superior

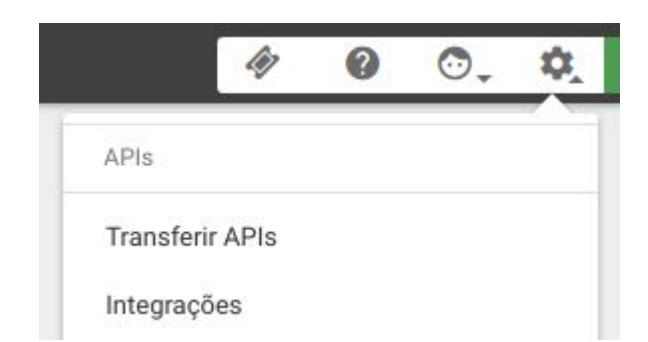

Ahí aparecerá Husbpot:

|        |                      | <b>1</b> .    |
|--------|----------------------|---------------|
| ᆌ      | 1020                 |               |
|        |                      | •             |
|        |                      |               |
| IN     | TEGRAÇÃO <b>HU</b>   | BSPOT         |
| Aumen  | te as vendas da su   | ia empresa e  |
| aument | e a lealdade do clie | ente enviando |
|        | SMS com 360n         | rs!           |
|        | DESCONECT/           | ADO           |
| TF     | ANSFERIR A DOCUMI    | ENTAÇÃO       |
|        |                      | 1             |

Ao clicar no botão CONECTAR

CONECTAR

você será redirecionado para

o Hubspot e todas as suas contas serão exibidas:

### **Choose an Account**

| NOME 🍦 |         | PRODUTOS                                                 |
|--------|---------|----------------------------------------------------------|
|        | States. | Sales Enterprise Service Enterprise Marketing Enterprise |
|        |         |                                                          |

Por favor, selecione a conta que você deseja conectar e aceite as permissões:

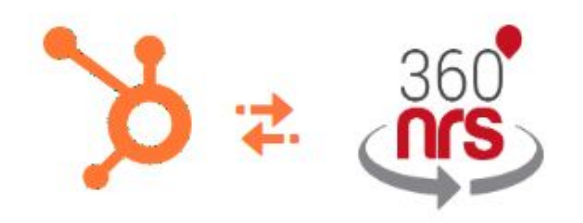

### **Request for Integration Permissions**

360NRS wants access to:

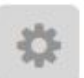

User and Account Information This includes access to read information about the user and account

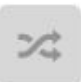

Read from and write to my Workflows This includes workflows

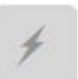

**Create timeline events** Provides the ability to add events to contact timelines

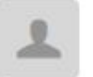

**Read from and write to my Contacts** This includes prospects and lists

Grant access

Depois de aceitar as permissões, você será redirecionado de volta para o 360NRS onde, se tudo correr bem, sua conta aparecerá como conectada.

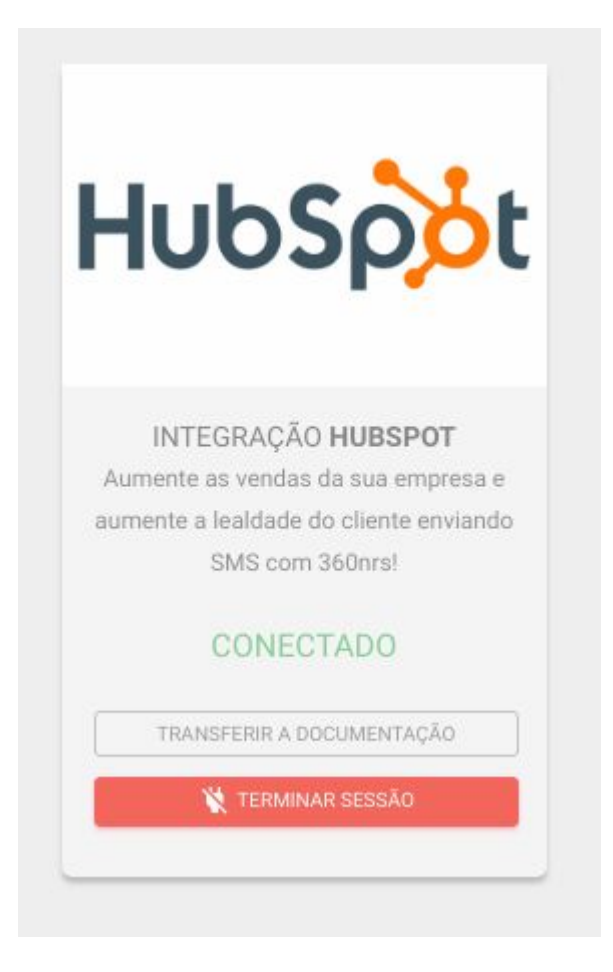

Uma vez conectado ao 360NRS, você pode verificar se a conexão ao Hubspot foi feita com sucesso. Para fazê-lo, vá para o menu **Integrações**, localizado dentro do seu Perfil, no canto superior direito da tela.

| Q 🗘                                                                        | •              |
|----------------------------------------------------------------------------|----------------|
| Profile & Prefer                                                           | rences         |
|                                                                            | >              |
| Account & Billing<br>Integrations<br>Learning Center<br>Products & Add-ons |                |
| Sign out                                                                   | Privacy policy |

Lá você pode ver os aplicativos integrados com o Hubspot. Se a integração não aparecer aqui, contate com a equipe de suporte em <a href="mailto:support@360nrs.com">support@360nrs.com</a>

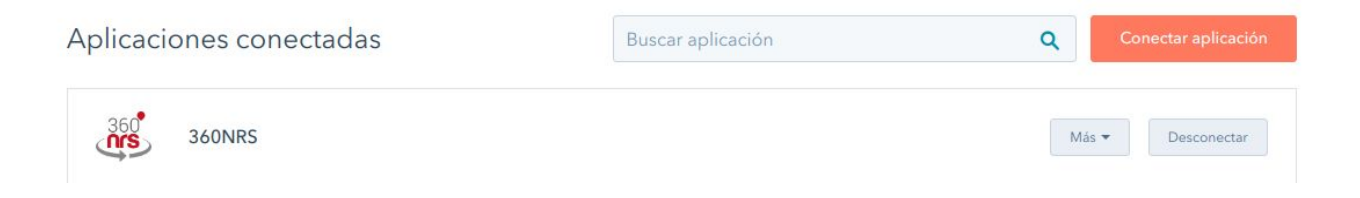

No botão **Mais**, você pode encontrar outras informações de contato e um link para esta documentação:

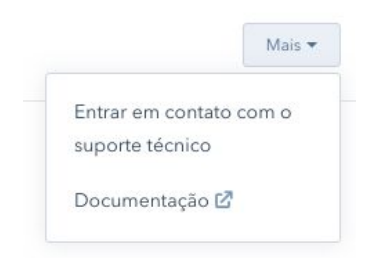

### FUNÇÕES

### Introdução

Para que o sistema envie SMS aos contatos, é necessário que o número de telefone **prefixado** seja inserido nos detalhes do contato.

Normalmente, são usadas propriedades existentes, como "Número de telefone celular" ou "Número de telefone".

Além dessas propriedades, é possível criar as propriedades **mobile\_phone\_360nrs** e **mobile\_prefix\_360nrs**.

Se a propriedade **mobile\_phone\_360nrs** for criada, o sistema lerá o celular dessa propriedade.

Se a propriedade **mobile\_prefix\_360nrs** for criada, o sistema lerá o prefixo de telefone dessa propriedade.

O sistema tenta obter o telefone do contato na seguinte ordem:

- 1. mobile\_phone\_360nrs
- 2. mobilephone (número de telefone celular)
- 3. phone (número de telefone)

Se a propriedade **mobile\_prefix\_360nrs** estiver definida, o sistema tentará adicionar o prefixo internacional que foi definido na propriedade **mobile\_prefix\_360nrs**, desde que o telefone ainda não possua um prefixo.

Para criar uma propriedade, acesse o menu Contatos / Ações / Editar propriedades / Criar propriedade.

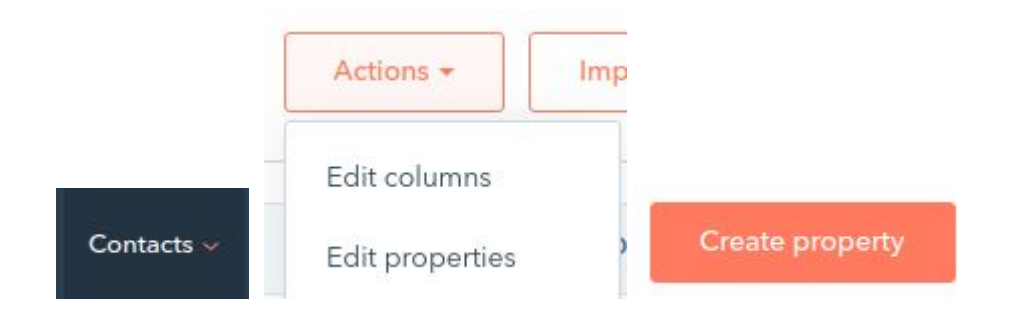

No campo Rótulo, clique no ícone à direita e digite o nome **mobile\_phone\_360nrs** ou **mobile\_prefix\_360nrs** no nome interno:

| Laber       |                                                                                                    |   |
|-------------|----------------------------------------------------------------------------------------------------|---|
| Description | This unique identifier will be used when syncing with integration partners. Once created it can't be edited.<br>Internal name ①<br>Internal name | • |

Nos campos Rótulo e Descrição, você pode colocar o que quiser.

Na próxima etapa, indica que a propriedade é numérica e não formatada:

| Field type         |   |
|--------------------|---|
| Number             | - |
| Format             |   |
| Unformatted number | - |

### WORKFLOWS

Você pode adicionar uma ação de envio de SMS através da nossa plataforma 360NRS, sempre que precisar.

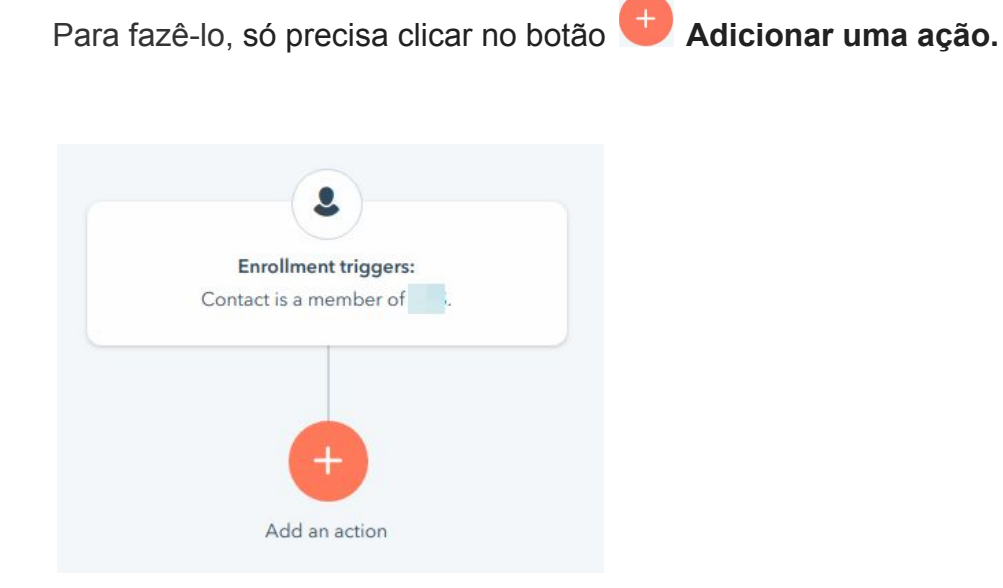

Dentro das ações que aparecerão no menu popup à direita, na parte inferior pode encontrar uma seção de **Integrações** e a opção **Enviar SMS através do 360NRS**.

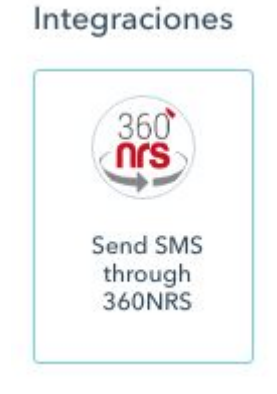

Clicando em **Enviar SMS através do 360NRS** aparecerá outro menu pop-up no qual você poderá inserir o **Remetente** e o **Texto** da mensagem. Você também pode adicionar um **nome de campanha** (opcional).

| Sender *           |                   |  |
|--------------------|-------------------|--|
| Enter new property | value             |  |
| Message *          | 🕹 Contact token 👻 |  |
|                    |                   |  |
|                    |                   |  |

**Lembre-se:** Os remetentes podem ser numéricos ou alfanuméricos. Para remetentes numéricos, a extensão máxima é de 15 caracteres e para alfanuméricos de 11 caracteres.

Na mensagem, você pode incluir os campos personalizados do Husbpot.

| essage *            | 💲 Contact token 👻 |
|---------------------|-------------------|
| firstnal            | ×                 |
| Contact information |                   |
| First name          |                   |
|                     |                   |

Pode usar a ferramenta de pesquisa para encontrar os campos personalizados necessários.

Quando sua mensagem estiver pronta, pressione o botão **Salvar** na parte inferior.

Sender \*

| less | age *               | Contact token  |
|------|---------------------|----------------|
| Hi   | Contact: First name | , how are you? |
|      |                     |                |

A ação Enviar SMS através do 360NRS será integrada ao Workflow:

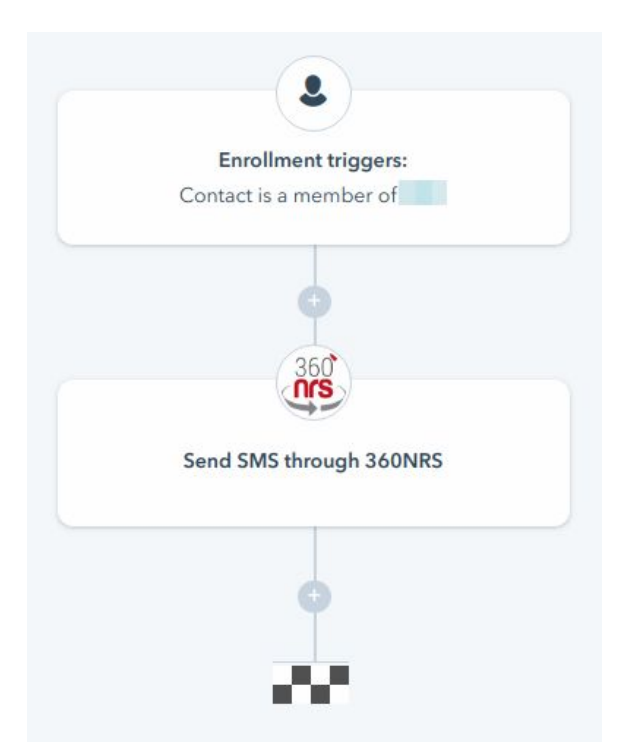

Quando o fluxo de trabalho é executado e atinge essa ação, o SMS será enviado.

### $T_{\rm IMELINES}$

As Timelines são usadas para mostrar cada um dos eventos que ocorrem no Hubspot.

Quando você envia SMS por meio de 360NRS, os seguintes eventos podem ocorrer:

- SMS ENVIADO
- SMS NÃO ENVIADO
- SMS ENTREGUE
- SMS NÃO ENTREGUE

Uma mensagem pode mudar de um status para outro:

- SMS ENVIADO > SMS ENTREGUE
- SMS ENVIADO > SMS NÃO ENTREGUE
- SMS NÃO ENVIADO

Isto significa que, para que um SMS seja ENTREGUE ou NÃO ENTREGUE, ele deve ser ENVIADO anteriormente. Portanto, dois eventos aparecerão no Timeline.

Exemplo do Timeline, SMS ENTREGUE:

|   | December 2018                            |  |
|---|------------------------------------------|--|
| ۵ | SMS DELIVERED<br>Dec 7 at 10:22 AM GMT+1 |  |
|   | Show details                             |  |
|   | via 360NRS                               |  |

Você pode obter mais informações clicando no botão Mostrar detalhes:

| had 360NRS event |
|------------------|
| 10:22 AM GMT+1   |
| 16               |
|                  |
| 0:22:52 AM       |
|                  |
| t<br>(           |

O código que aparece acima do remetente é o código do SMS em 360NRS. Se tiver alguma incidência, você pode verificar com o suporte 360NRS (<u>support@360nrs.com</u>) e indicar essa ID.

Se um nome de campanha tiver sido inserido no Workflow, ele também aparecerá na Timeline.

### CRM EXTENSION

A opção CRM Extension do Hubspot possui uma opção que lhe permite enviar SMS através da 360nrs, directamente da ficha de cada contacto.

No lado esquerdo da ficha de contato, você pode encontrar o seguinte bloco:

| Send SMS to |  |
|-------------|--|
|             |  |

Se você achar mais confortável, pode mover o bloco para que seja mostrado acima.

Clicando no botão **Enviar SMS através do 360NRS** você será redirecionado para uma nova tela onde poderá inserir o remetente do SMS e o texto da sua mensagem.

Além disso, você também pode adicionar os campos personalizados mais importantes, como: nome, sobrenome, endereço, telefone, cidade e email.

Nota: Você só pode personalizar os campos preenchidos. Os campos que não contêm informações não serão exibidos.

| 360NRS - Send SMS to |   |               | × |
|----------------------|---|---------------|---|
| Sender *             |   |               |   |
| TEST                 |   |               |   |
| Message *            | 2 | Contact token | • |
| Hi , this is a test  |   |               |   |
| Send SMS             |   |               |   |
|                      |   |               |   |
|                      |   |               |   |
|                      |   |               |   |
|                      |   |               |   |
|                      |   |               |   |
|                      |   |               |   |
|                      |   |               |   |

Os campos personalizados disponíveis são os seguintes:

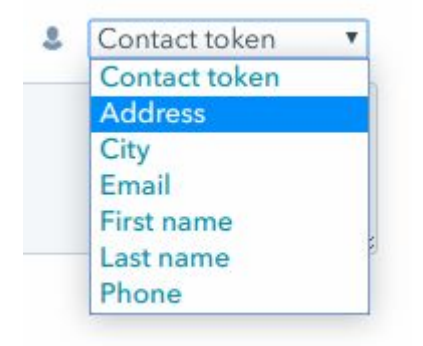

Pressionando o botão Enviar SMS, enviará o SMS para o contato atual.

| SMS sent successfully | ×                 |
|-----------------------|-------------------|
|                       |                   |
| Sender                |                   |
| Message *             | 🕹 Contact token 🔻 |
| Message               |                   |
|                       |                   |
|                       |                   |
|                       |                   |
|                       |                   |
|                       |                   |
|                       |                   |
|                       |                   |

Como nos Workflows, todos os eventos (SMS ENVIADO, NÃO ENVIADO, ENTREGUE e NÃO ENTREGUE) serão exibidos na Timeline do contato.

### ESTADÍSTICAS DE SMS EM 360NRS

Para ver as estatísticas completas de qualquer campanha realizada através do 360NRS, você pode acessar o painel (dashboard.360nrs.com) e verificar as estatísticas do canal que você precisa.

Neste caso, para consultar as estatísticas do SMS, vá para o menu esquerdo e clique em "Estatísticas" / "Por canal" e selecione o canal SMS:

| Estatísticas                         |                               |   |
|--------------------------------------|-------------------------------|---|
| II. Por canal                        |                               |   |
| Selecione o canal                    |                               | × |
| Seleccione o canal de que deseja ger | rar as estatísticas completas |   |
|                                      | Selecione o canal             |   |
|                                      | SMS                           | • |
| 11.                                  | CONTINUAR                     |   |
|                                      |                               |   |

Todas os envios realizados através da Husbpot são agrupadas da seguinte forma:

### HUBSPOT\_SMS\_ANO\_MÊS

Por exemplo: HUBSPOT\_SMS\_2018\_12

No 360NRS você pode encontrar as estatísticas completas por canal (SMS) e baixar as informações em formato CSV e PDF:

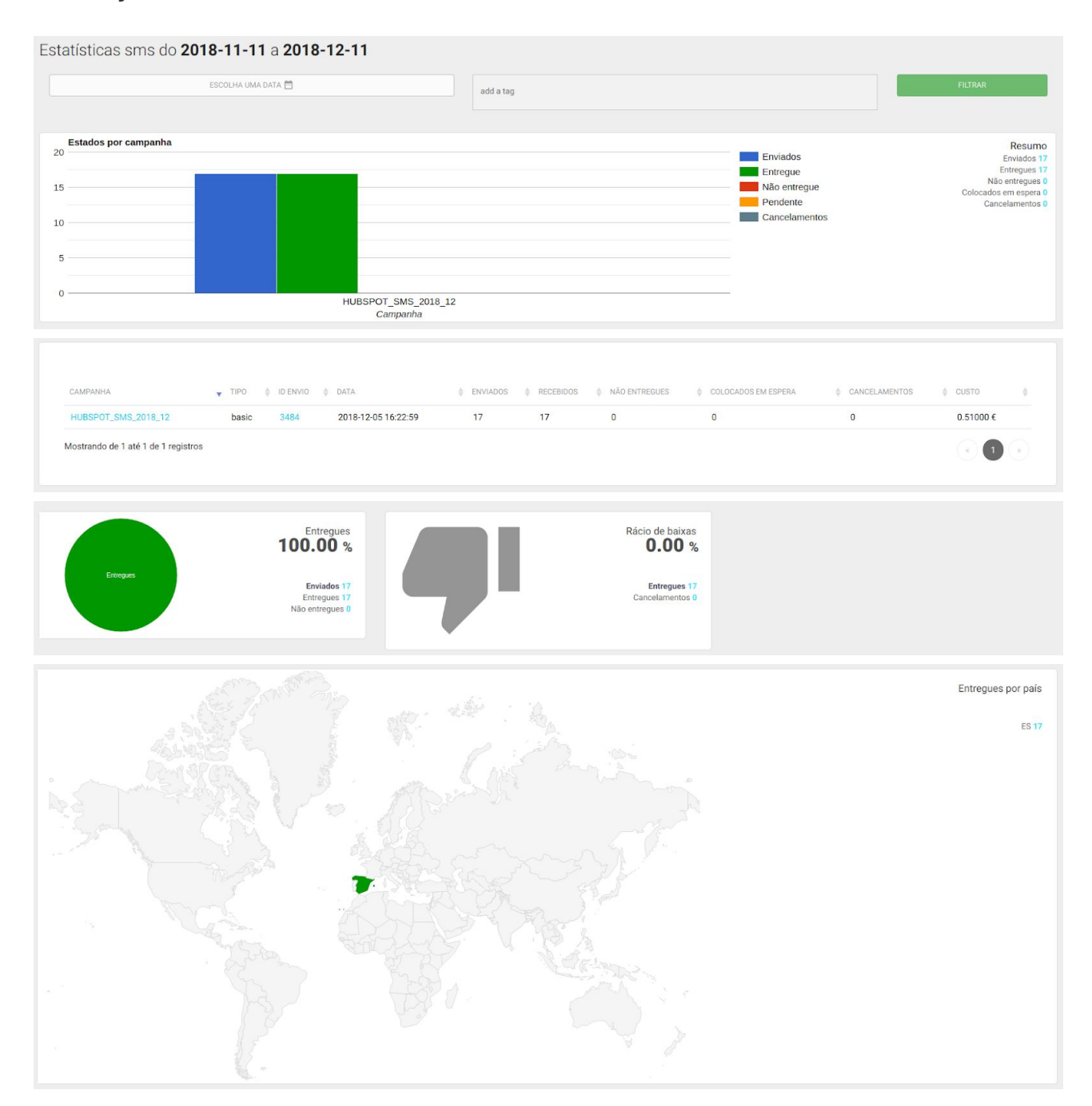

Ao clicar na campanha, você pode ver ainda mais detalhes por campanha:

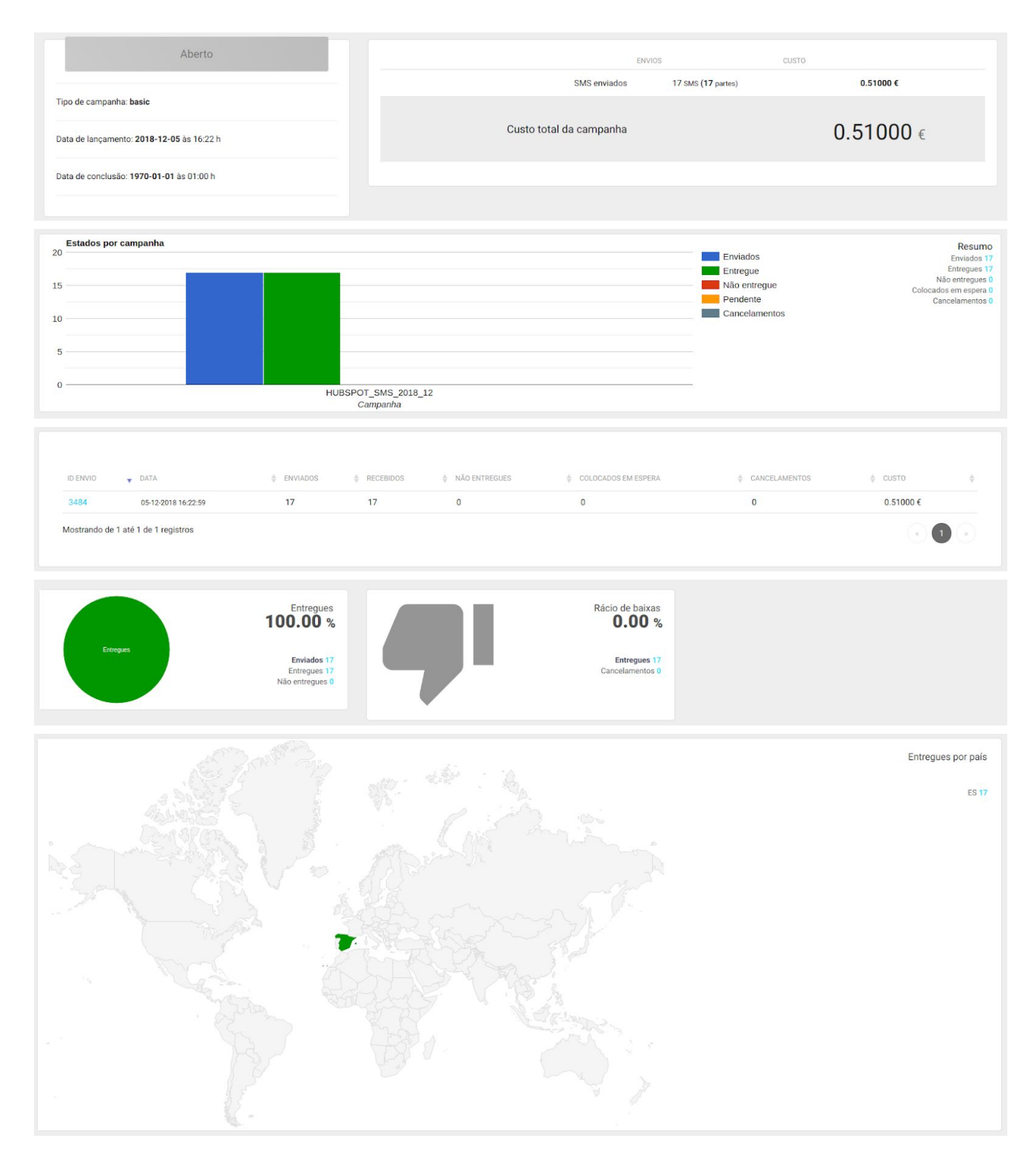

E, clicando no número de envio, além das estatísticas, gráficos, mapa, etc., você poderá ver todos os diferentes eventos para cada contato:

| CONTATO | ▼ TELEMÓVEL                                                                                                    | E-MAIL                             | TELEFONE FIXO | EVENTO    | DATA                | PAÍS      AVEGADOR     NAVEGADOR |  |
|---------|----------------------------------------------------------------------------------------------------|------------------------------------|---------------|-----------|---------------------|----------------------------------|--|
|         | -                                                                                                    | THE OWNER AND                      | Vazio         | sent      | 05-12-2018 16:23:02 | ES                               |  |
|         | 10000                                                                                                    | and the second second second       | Vazio         | sent      | 10-12-2018 13:02:20 | ES                               |  |
|         | and the second second                                                                                                    | and the second second              | Vazio         | delivered | 10-12-2018 11:12:56 | ES                               |  |
|         | 10000                                                                                                    | and the second second second       | Vazio         | sent      | 11-12-2018 12:40:39 | ES                               |  |
|         |                                                                                                    | Compared and the                   | Vazio         | sent      | 10-12-2018 10:02:33 | ES                               |  |
| -       | Contraction of the local division of the local division of the loc | and the second second              | Vazio         | delivered | 11-12-2018 08:16:12 | ES                               |  |
|         | 10000                                                                                                    | State of the local division of the | Vazio         | delivered | 07-12-2018 10:22:51 | ES                               |  |
| -       | 10000                                                                                                    | and the second second              | Vazio         | sent      | 07-12-2018 10:20:37 | ES                               |  |
| -       | and the second second                                                                                                    | termination and the                | Vazio         | sent      | 10-12-2018 15:59:50 | ES                               |  |
|         | 10.00                                                                                                    | COMPANY OF A DATE                  | Vazio         | delivered | 05-12-2018 16:23:03 | ES                               |  |

### ANEXO A: CONJUNTO DE CARACTERES GSM7

#### CÓDIGO DE CARACTERES BASICOS

|      | 0x00 | 0x10 | 0x20 | 0x30 | 0x40 | 0x50 | 0x60 | 0x70 |
|------|------|------|------|------|------|------|------|------|
| 0x00 | @    | Δ    | SP   | 0    | i    | Р    | i    | р    |
| 0x01 | £    | -    | !    | 1    | А    | Q    | a    | q    |
| 0x02 | \$   | Φ    | "    | 2    | В    | R    | b    | r    |
| 0x03 | ¥    | Г    | #    | 3    | С    | S    | с    | s    |
| 0x04 | è    | ٨    | ¤    | 4    | D    | Т    | d    | t    |
| 0x05 | é    | Ω    | %    | 5    | Е    | U    | е    | u    |
| 0x06 | ù    | Π    | &    | 6    | F    | V    | f    | v    |
| 0x07 | ì    | Ψ    | '    | 7    | G    | W    | g    | w    |
| 0x08 | ò    | Σ    | (    | 8    | Η    | X    | h    | x    |
| 0x09 | Ç    | Θ    | )    | 9    | Ι    | Y    | i    | У    |
| 0x0A | LF   | Ξ    | *    | :    | J    | Z    | j    | z    |
| 0x0B | Ø    | ESC  | +    | ;    | K    | Ä    | k    | ä    |
| 0x0C | ø    | Æ    | ,    | <    | L    | Ö    | 1    | ö    |
| 0x0D | CR   | æ    | -    | =    | М    | Ñ    | m    | ñ    |
| 0x0E | Å    | ß    |      | >    | N    | Ü    | n    | ü    |
| 0x0F | å    | É    | /    | ?    | 0    | §    | 0    | à    |

### ANEXO B: CARACTERES DUPLOS DE GSM7

#### Os seguintes caracteres são iguais a dois caracteres

|      | 0x00 | 0x10 | 0x20 | 0x30 | 0x40 | 0x50 | 0x60 | 0x70 |
|------|------|------|------|------|------|------|------|------|
| 0x00 |      |      |      |      | I    |      |      |      |
| 0x01 |      |      |      |      |      |      |      |      |
| 0x02 |      |      |      |      |      |      |      |      |
| 0x03 |      |      |      |      |      |      |      |      |
| 0x04 |      | ^    |      |      |      |      |      |      |
| 0x05 |      |      |      |      |      |      | €    |      |
| 0x06 |      |      |      |      |      |      |      |      |
| 0x07 |      |      |      |      |      |      |      |      |
| 0x08 |      |      | {    |      |      |      |      |      |
| 0x09 |      |      | }    |      |      |      |      |      |
| 0x0A | FF   |      |      |      |      |      |      |      |
| 0x0B |      | SS2  |      |      |      |      |      |      |
| 0x0C |      |      |      | [    |      |      |      |      |
| 0x0D | CR2  |      |      | ~    |      |      |      |      |
| 0x0E |      |      |      | ]    |      |      |      |      |
| 0x0F |      |      | Υ.   |      |      |      |      |      |

# ANEXO C: VERIFICAR NO WORKFLOW SE UN SMS FOI ENTREGUE

1. Adicionar "Send SMS through 360NRS" no seu Workflow:

|         | Му            | workflow 🖉              |          |
|---------|---------------|-------------------------|----------|
| Actions | Settings      | Performance             | History  |
|         |               |                         |          |
|         | How do you wa | ant to trigger this aut | omation? |
|         | Se            | t enrollment triggers   |          |
|         |               | •                       |          |
| ſ       |               |                         |          |
| l       | Send S        | SMS through 360NR       | s        |
|         |               | 0                       |          |
|         |               | <i></i>                 |          |

2. Adicione o remetente, a mensagem e um nome de campanha exclusivo. Pode usar por exemplo a data completa:

| Sender *            |                   |
|---------------------|-------------------|
| WORKFLOW            |                   |
| Message *           | 🕹 Contact token 👻 |
| This is a test      |                   |
|                     |                   |
| Campaign (optional) |                   |

3.Adicione uma pausa:

Adicione o bloco Atraso:

| Choose an      | action | > |
|----------------|--------|---|
| Search action  | S      | Q |
| Building block | 5      |   |
| X              | A      |   |
|                |        |   |

Digite o tempo de espera:

| Days | Hours | Minutes |  |
|------|-------|---------|--|
| 0    | 0     | 5       |  |

Quanto mais tempo adicione, mais preciso será o estado final da mensagem.

| X                     |  |
|-----------------------|--|
| Delay the next action |  |
| for 5 minutes.        |  |
| 0 contacts            |  |
|                       |  |

4. Adicione o bloco Se / então ramo:

| Choose an a     | action | > |
|-----------------|--------|---|
| Search action   | s      | Q |
| Building blocks | 5      |   |
|                 | A      |   |
|                 |        |   |

Selecionar o evento **360NRS: SMS\_DELIVERED**:

| < If∕then branch                     | ×    |
|--------------------------------------|------|
| Back                                 |      |
| O Events                             | -    |
| O Workflows                          |      |
| Calls-to-action                      |      |
| <ul> <li>Ads interactions</li> </ul> |      |
| 360NRS: SMS_DELIVERED                |      |
| 360NRS: SMS_NOT_DELIVERED            | 11.1 |
| 360NRS: SMS_NOT_SENT                 |      |
| 360NRS: SMS_SENT                     |      |

Selecione a propiedade Campanha (opcional):

| Back<br>60NRS: SMS_DELIVERED |   |
|------------------------------|---|
| Search                       | ۹ |
| Campaign (optional)          |   |
| rror                         |   |
| D                            |   |
| Vlessage                     |   |
| Occurred                     |   |
| Sender                       |   |

Insira a condição "é igual a qualquer um dos" e digite o nome da campanha que tinha inserido no passo 2:

| < Back                                 |   |
|----------------------------------------|---|
| Campaign (optional)                    |   |
| <ul> <li>is equal to any of</li> </ul> |   |
| C201906040853 ×                        | - |

Pressione o botão "Aplicar filtro":

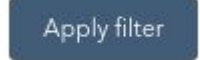

Deveria obter algo assim:

|                   | Clone Delete           |
|-------------------|------------------------|
| 360NRS: SMS, DEL  | IVERED                 |
| Campaign (optiona | al) is equal to any of |
| C201906040853     |                        |
| AND 0             |                        |
| AND               |                        |

Pressione o botão "Salvar":

| e anna |        | t |
|--------|--------|---|
| Save   | Cancel | - |

A condição terá sido adicionada no Workflow:

| lf/then branch:                |
|--------------------------------|
| 360NRS: SMS_DELIVERED          |
| ampaign (optional) is equal to |
| C201906040853                  |

Adicione as ações que você preferir para o "**Sí**" e o "**Não**":

| 360NRS: SMS_DELI                         | VERED                |
|------------------------------------------|----------------------|
| Campaign (optional) is ea<br>C2019060408 | qual to any of<br>53 |
|                                          |                      |
| NO                                       | YES                  |

O Workflow completo deveria ficar assim:

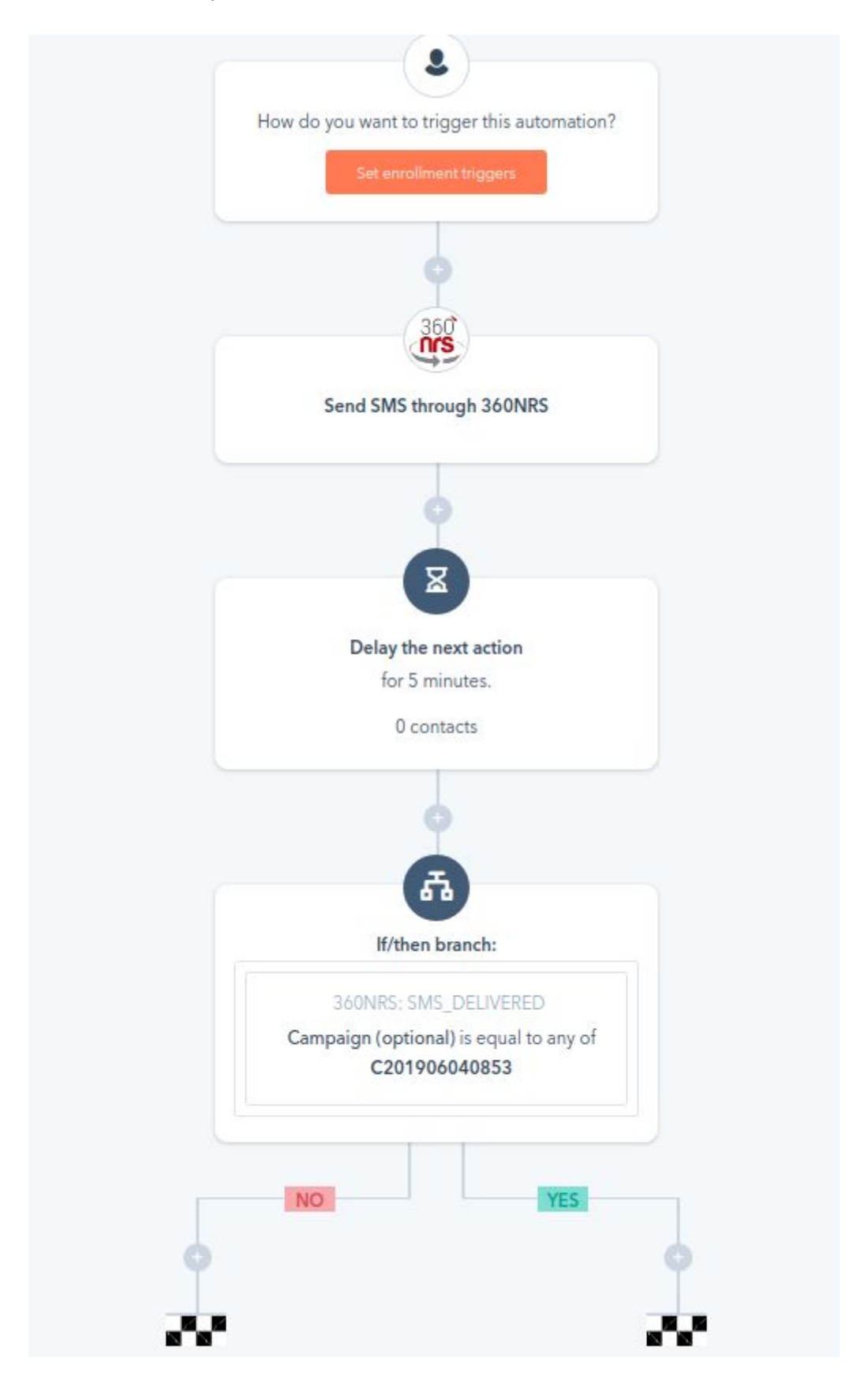